## Virtual Digital Clinic -Joining a session Using A Computer/Laptop

**Note:** your computer needs to be equipped with a camera. The camera is usually installed at the top center of your computer screen.

## How to join the Microsoft Teams meeting room.

1. Click on the link provided to you within the confirmation email when you registered.

"Join Teams Meeting"

2. Click on "Join on the web instead".

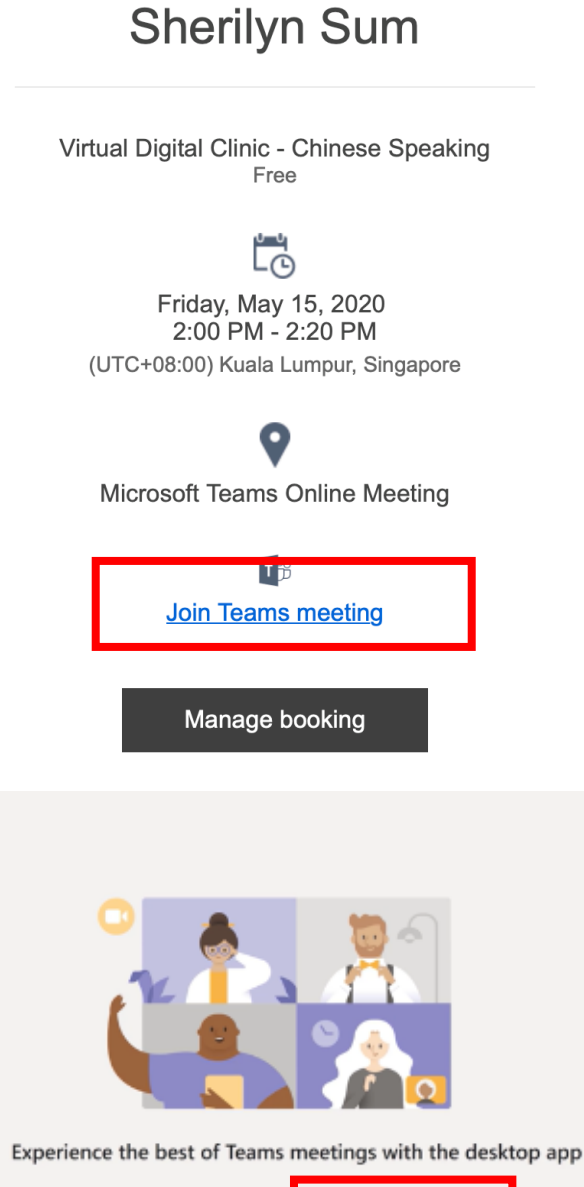

Confirmed booking for

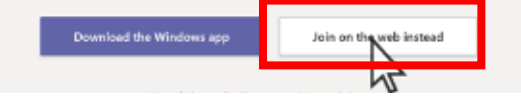

## Virtual Digital Clinic -Joining a session Using A Computer/Laptop

3. Enter your name in the field.

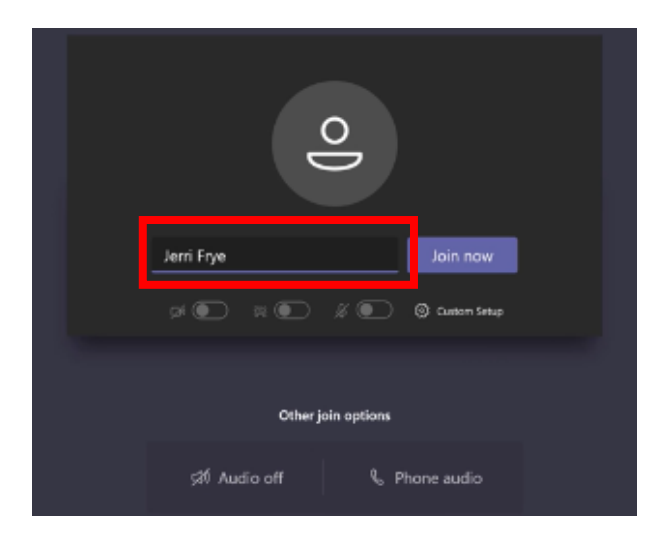

- 4. Switch on the camera and microphone logos at the bottom to turn on your camera and mic.
  - It will turn blue when it is on.

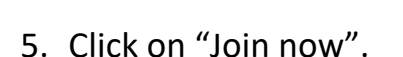

6. Wait while the digital doctor admits you into the session.

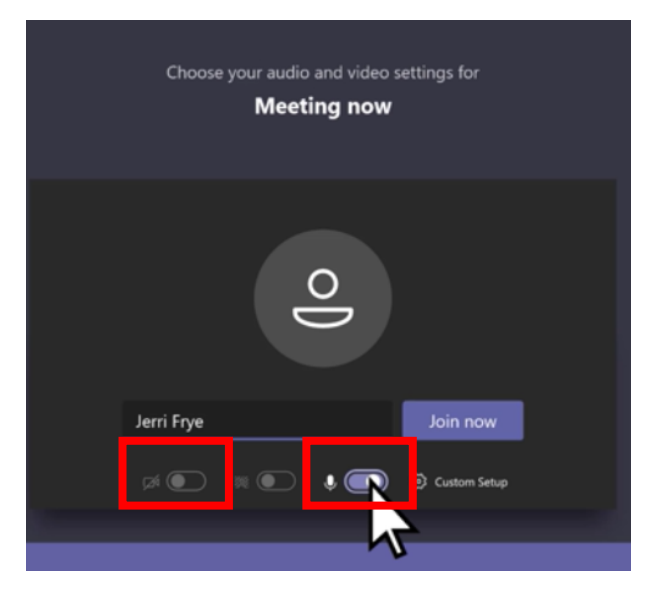

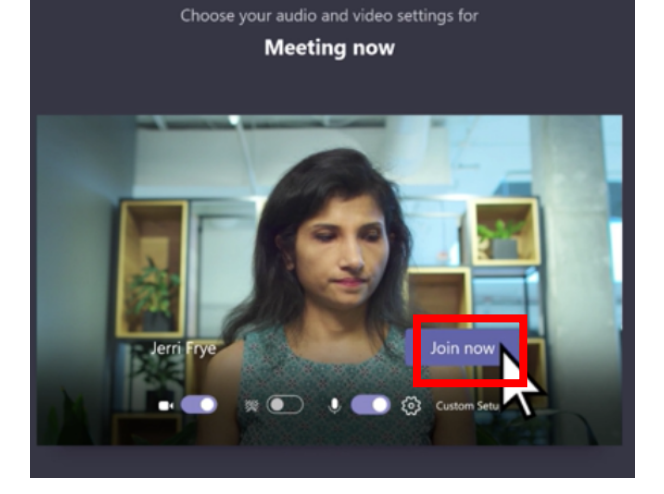

## Virtual Digital Clinic -Joining a session Using A Computer/Laptop

 To show the problem you have on your mobile phone, you may show the screen of your phone by turning it towards the camera of your computer.

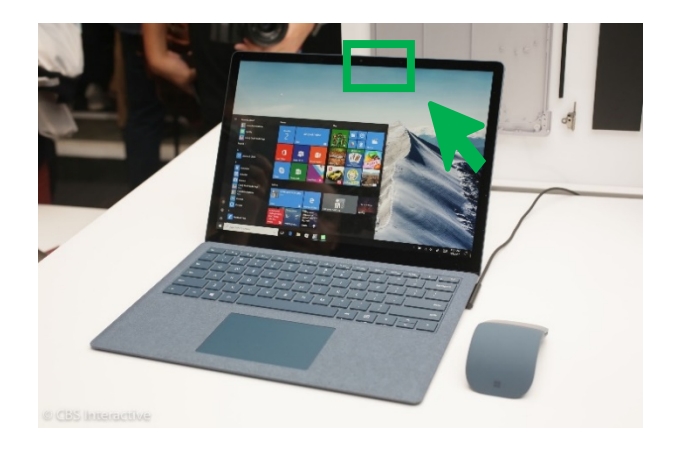